# ТЕХНИЧЕСКОЕ ОПИСАНИЕ

дисплея DSP 49G 2037

## Оглавление

| 1 Система связи                                  | 3  |
|--------------------------------------------------|----|
| 1.1 Логическая схема связи                       | 3  |
| 1.2 Автоматическое обнаружение                   | 4  |
| 1.3 Перечень ошибок при передаче данных          | 5  |
| 2 Функциональность каскадной системы             | 7  |
| 2.1 Режимы работы                                | 7  |
| 2.2 Коррекциянаружнойтемпературы                 | 7  |
| 2.3 Режим защиты от замерзания каскадной системы | 8  |
| 2.4 Локальный режим тестирования                 | 9  |
| 2.5 Каскадный алгоритм                           | 9  |
| 2.6 Количество активированных горелок            | 10 |
| 2.7 Ошибки, относящиеся к каскадной системе      | 10 |
| 2.8 Управление каскадным насосом                 | 11 |
| 3 Настройки ГВС                                  | 12 |
| 4Общее описание                                  | 15 |
| 4.1 Символы на ЖКД                               | 15 |
| 4.2- Кнопки                                      | 17 |
| 4.3 Режим ожидания на ведущем дисплее            | 18 |
| 4.4 Режим ожидания на вспомогательном дисплее    | 19 |
| 4.5Режим регулирования установки ЦО              | 20 |
| 4.6Режим регулирования установки ГВС             | 20 |
| 4.7Режим автообнаружения                         | 20 |
| 4.8Режим тестирования каскадной системы          | 21 |
| 4.9Локальный режим тестирования                  | 21 |
| 4.10-Локальный режим установщика                 | 22 |
| 4.11 Режим истории                               | 23 |
| 4.12- Дополнительный режим установщика           | 23 |

## 1 Система связи

#### 1.1 Логическая схема связи

Для сборки каскадной системы в цепь могут быть связаны до 5 модулей котлов. Необходимо соблюдать следующие правила:

- Каждый модуль котла имеет одиндисплей
- Каждый модуль котла имеет 1 или 2MAXSYS
- Одному из MAXSYSB каждом модуле котла присваивается физический адрес 0
- Второму MAXSYS, если он есть, присваивается физический адрес 1
- Вспомогательные дисплеи соединены с ведущими в цепи
- Вграфикеотсутствует цикл
- Интерфейс ПК может быть соединен с ведущим дисплеем

• Все дисплеи соединены с одним или двумя локальными щитамиМАХSYS, нельзя смешивать модули с одним и двумя щитами MAXSYS в одной каскадной системе

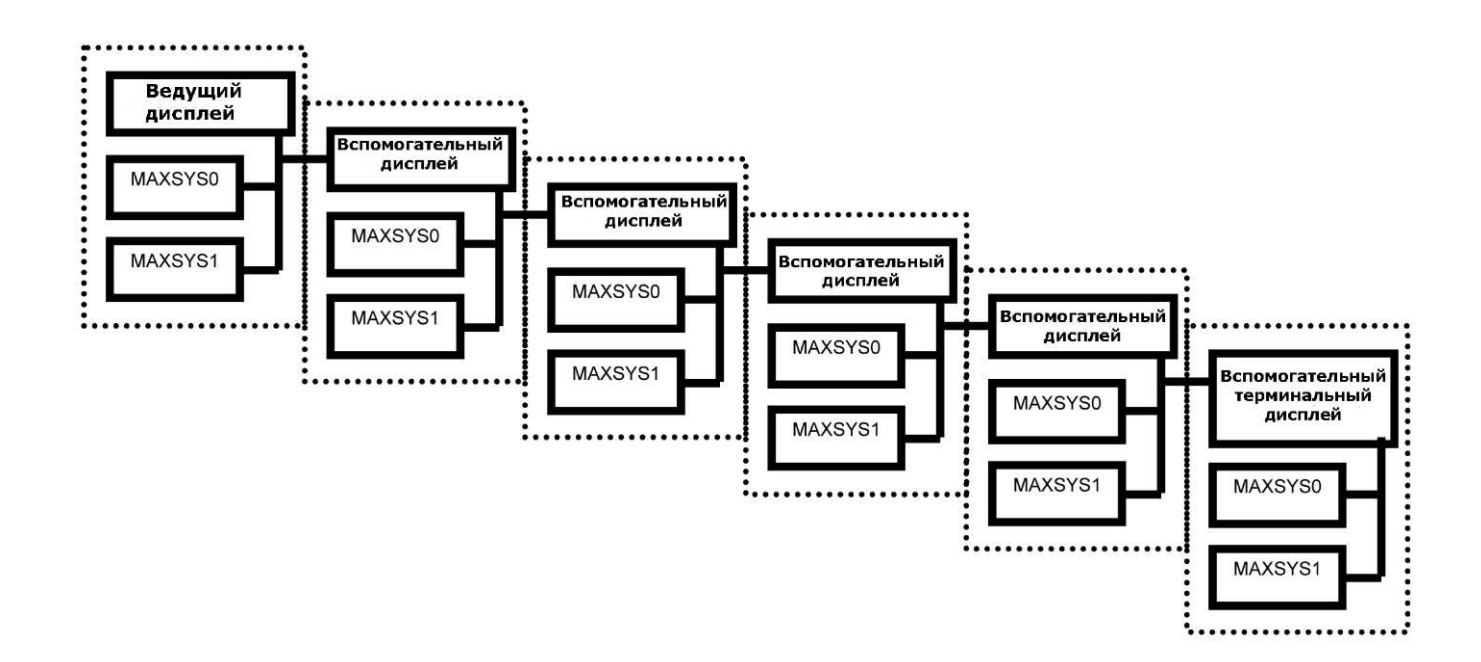

Рис. 1: Каскадная система с 12 горелками – контроллеры MAXSYS помечены физическими адресами

#### Присвоение физического адреса:

Физическим адресом контроллера MAXSYS по умолчанию является 0. Для присвоения адреса 1, необходимо установить датчики следующим образом:

- датчик MAXSYS наружной температуры ПРИКРЫТ
- датчик MAXSYS ГВС ОТКРЫТ
- датчик MAXSYSдавления воды ОТКРЫТ

## Принцип связи:

Чтобы передать информацию с ведущего дисплея на какой-либо контроллер и быть обработаны несколькими данные могут дисплеями.Дисплеи назад, переадресовывают информацию нужныеMAXSYS. С этой точки зрения на МАХЅУЅприсвоены логические адреса, номер которых увеличивается с увеличением расстояния до ведущего дисплея (см. Рис. 2). Настройки системы с одной горелкой в модуле показаны на рис. 3

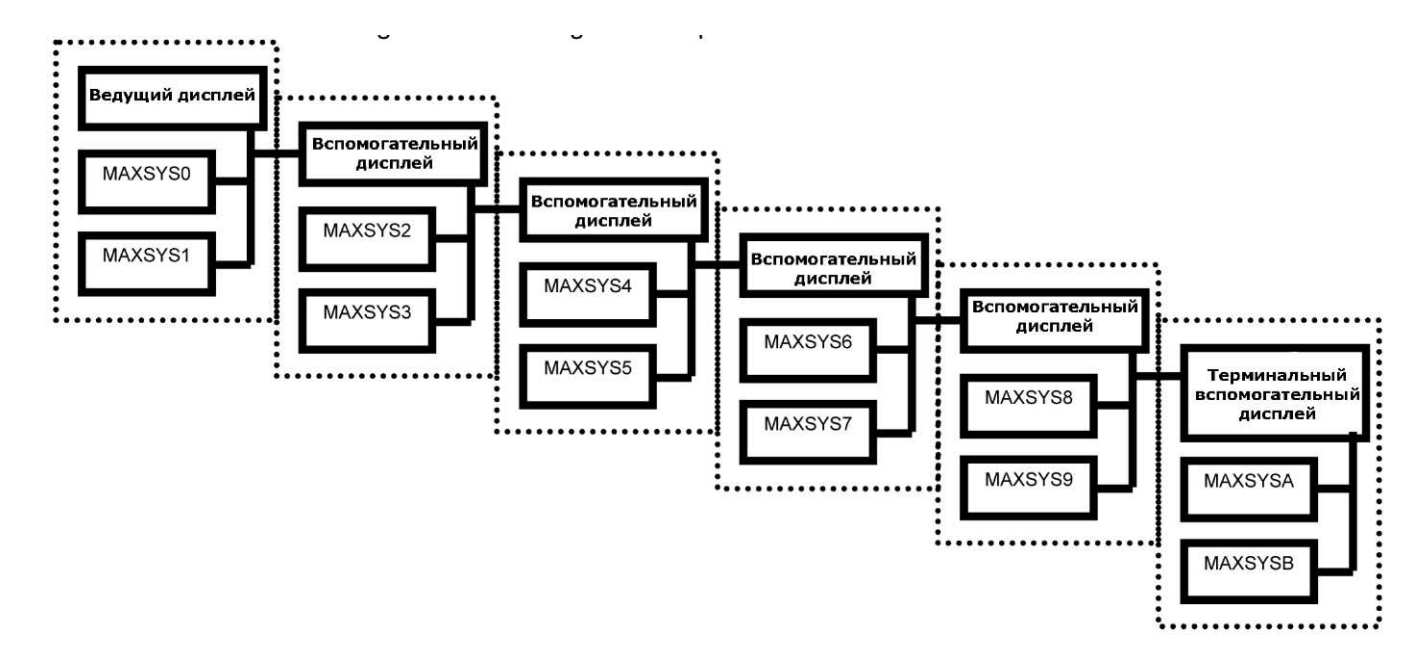

Рис. 2: Каскадная система с 12 горелками – контроллеры MAXSYS помечены логическими адресами.

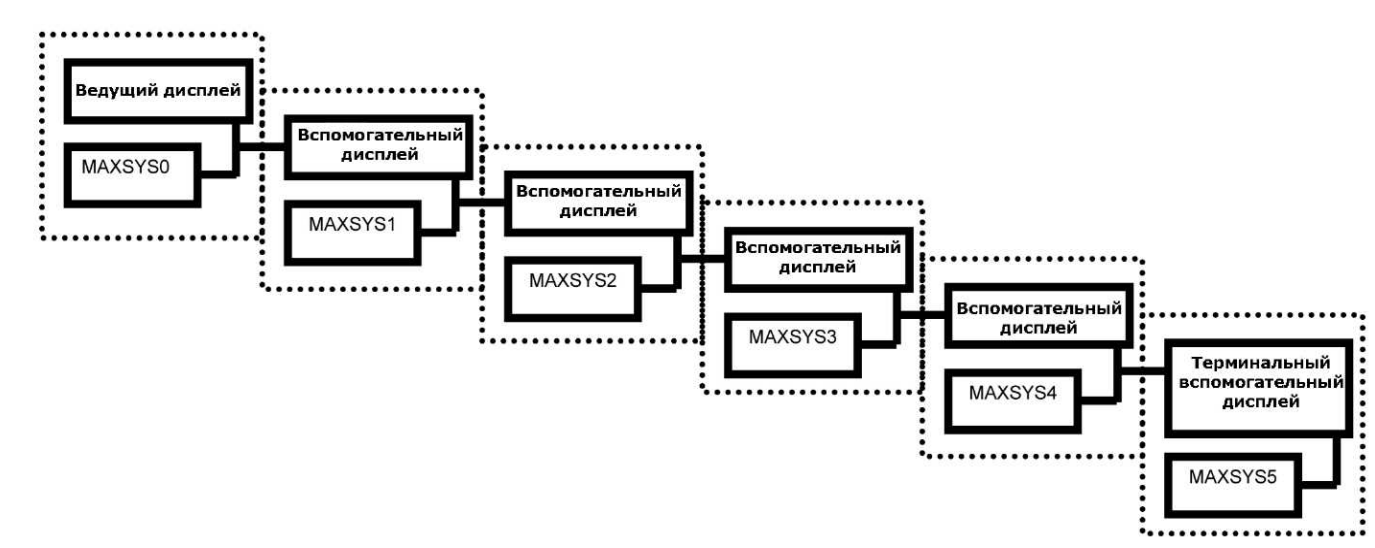

Рис. 3: Каскадная система из 6 модулей с 6 горелками - контроллеры MAXSYS помечены логическими адресами.

#### 1.2 Автоматическое обнаружение

Процесс автообнаружения это внутренний алгоритм отдельных или составных дисплеем в цепи, обеспечивающий мгновенную установку дисплеем для обмена данными в цепи.

Автообнаружениенеобходимозапускатькогда:

- Системазапускаетсявпервыйраз
- Были изменения в числе горелок/устройств MAXSYS
- Были изменения в числе модулей горелок
- Был изменен порядок модулей горелок в цепи
- Настройки контроллера каскадной системы были изменены в MAXSYS0

Перед запуском автообнаружения убедитесь, что:

- Все устройства соединены надлежащим образом
- Все устройства включены
- Все устройства находятся в режиме ожидания либо в режиме ошибки
- Отсутствует передача данных с ПК в течение 10 секунд(!)

Запуск автообнаружениядолжен быть осуществлен <u>с дисплея, который станет</u> ведущим в каскадной системе.Ведущий дисплейне должен быть подсоединен ни к каким другим ведущим устройствам в цепи.Для активации автообнаружения пользователь должен в режиме ожидания или ошибки нажать определенную комбинацию клавиш (см. главу 6.4). Ведущее устройство посылает запрос автообнаружения на подчиненные дисплеи в каскадной системе. Все дисплеи, поймавшие данный сигнал, становятся подчиненными. Так как данная команда переадресовывается, все подчиненные устройства начинают выполнять автообнаружение. Последний дисплей, не обнаруживший другой дисплей, становится оконечным (терминальным) дисплеем. Установщик должен проверить, все ли устройства переключены в режим автообнаружения, в противном случае возможна проблема при передаче данных между панелями.

При осуществлении автообнаружения используется следующий алгоритм:

1. Установка ведущей роли на выбранный дисплей (где было запущено автообнаружение)

2. Переадресация запроса автообнаружения на подчиненные дисплеи – установка подчиненной роли на другие дисплеи

3. Автообнаружение локальных MAXSYSи подчиненных дисплеев

4. Распознавание выбранных параметров процесса и настройка от MAXSYS0 до дисплея

5. Автообнаружениеглубины каскадной системы (только для ведущего устройства)

6. Запрос подтверждения пересчетагорелок

7. Запись настроек каскадной системы

Если автообнаружение не было успешным и надлежащий пересчет горелок отсутствует, проверьте соединительные кабели и панели и запустите автообнаружение опять.

#### 1.3 Перечень ошибок при передаче данных

Дисплеи проверяют структуру и номера присоединенных устройствМАХЅҮЅв реальном времени. В случае несоответствия структуры или ошибок при передаче данных отображаются проблемы.

<u>Е99 – ошибка передачи данных между дисплеем и MAXSYS</u> Причина: • Некоторые панелиМАХЅҮЅне отвечают на запросы дисплеев. Может быть поврежден соединительный кабель, сетевой кабельили предохранитель, или дисплей илиМАХЅҮЅвыдают фатальный внутренний отказ.

• Структура каскадной системы была изменена, какой-то дисплей получил меньший номер, чем присоединенный MAXSYS.

Решение:

• Проверьте кабели и предохранители, относящиеся к неисправному устройствуМАХЅҮЅ. Если это не помогло, замените MAХЅҮЅи/или панель дисплея.

• Если структура каскадной системы была изменена, запустите автообнаружениезаново.

Е98 – ошибка передачи данных между двумя дисплеями

Причина:

• Отсутствие передачи данных между двумя панелями дисплеев из-за проблем с проводкой, электроснабжением или панелью.

• Структура каскадной системы была изменена, некоторые устройства с дисплеями были удалены.

• Порядок соединения дисплеев в цепи был измененРешение:

• Проверьте кабели и предохранители, относящиеся к неисправному дисплею. Если это не помогло, замените панель дисплея. Проверьте соседние устройства MAXSYS на проблемы с электроснабжением или передачей данных.

• Если структура каскадной системы была изменена, запустите автообнаружение заново.

Примечание:

Сообщение об этой ошибке отображается на ведущем дисплее с указанием ближайших неисправных горелок, а также на обоих неисправных подчиненных дисплеях – или на одном, который потерял подчиненный и на втором, который потерял ведущий.

Е97 – Несоответствие структуры каскадной системы

Причина:

• Была изменена глубина каскадной системы (пересчет дисплеев).

• Было изменено количество обнаруженных дисплеев.

• Структура каскадной системы была изменена, некоторые устройстваМАХSYSили дисплеи были добавлены или удалены.

• Был изменен порядок соединений дисплеев в сети.

• Каскадная система имеет несоответствующую структуру с неравным количеством горелок на дисплей

• Последнее автообнаружение не было успешнымРешение:

• Проверьте, не был ли изменен порядок дисплеев.

• Если структура каскадной системы была изменена, запустите автообнаружение заново.

• Снова выполните автообнаружение.

## 2 Функциональность каскадной системы

#### 2.1 Режимы работы

В настройках каскадной системы возможная тепловая нагрузка контролируется ведущим дисплеем. ГВС может быть настроено различными способами: Все горелки могут использоваться для ГВС под контролем каскадного алгоритма, но также можно осуществить разделение на ГВС горелки и ЦО горелки. Из-за того, что система может осуществить это разделение, возможны и смешанные режимы.

Ведущий дисплей может работать в следующих режимах, в порядке приоритета (от высшего к низшему:

- Тестовый режим каскадной системы

- ГВС (или защита от замерзания ГВС) + ЦО режим (возможен только в разделенной ГВС системе)

- ГВС (или защита от замерзания ГВС) + защита от замерзания ЦО (возможен только в разделенной ГВС системе)

- Режим ГВС (или защита от замерзания ГВС)

- Режим ЦО
- Защита от замерзания ЦО
- Ожидание

В дополнение к этим рабочим режимам может быть запущен локальный тестовый режим на любом дисплее (ведущем или подчиненном).

После подключения питания и если отсутствует тепловая нагрузка, включается режим ожидания. В режиме ожидания все горелки выключены, и насос каскадной системы выключается после возможного перерасхода. Если насос выключен, выходная мощность ШИМ устанавливается на 0%.

Если насос не включался в течение 24 часов, он включается на 3 секунды, чтобы избежать блокировки насоса. Когда насос включается, выходная мощность ШИМ насоса устанавливается на минимальную скорость с помощью параметраШИМ насоса каскадной системы (ID 0x21B9, в %).

#### 2.2 Коррекциянаружнойтемпературы

КонтрольнаяуставкаОТСрассчитывается, основываясь на следующих значениях::

- Фактическая наружная температура
- Выбранная кривая (ID параметра 0х055E; 0 значит, нет ОТС, 1-10 это кривые)
- Отклонение ОТС( IDпараметра 0x0562 inC)

КонтрольнаяуставкаОТС рассчитывается по следующей формуле:

Контрольная уставкаОТС= отклонениеОТС + (С1 \* ((20 –наружная температура) / 4)), где

- С1= кривая ОТСесли значение кривойОТСот 1 до 7
- C1=9 если значение кривой ОТС 8
- С1=12 если значение кривойОТС 9
- С1=18 если значение кривойОТС 10

|        |    | Наружная | температур | Da |      |     |
|--------|----|----------|------------|----|------|-----|
| Кривая | C1 | 20       | 10         | 0  | -10  | -20 |
| 1      | 1  | 30       | 32.5       | 35 | 37.5 | 40  |
| 2      | 2  | 30       | 35         | 40 | 45   | 50  |
| 3      | 3  | 30       | 37.5       | 45 | 52.5 | 60  |
| 4      | 4  | 30       | 40         | 50 | 60   | 70  |
| 5      | 5  | 30       | 42.5       | 55 | 67.5 | 80  |
| 6      | 6  | 30       | 45         | 60 | 75   | 90  |
| 7      | 7  | 30       | 47.5       | 65 | 82.5 | 90  |
| 8      | 9  | 30       | 52.5       | 75 | 90   | 90  |
| 9      | 12 | 30       | 60         | 90 | 90   | 90  |
| 10     | 18 | 30       | 75         | 90 | 90   | 90  |

Исходя из этой формулы, получаем таблицу и график.

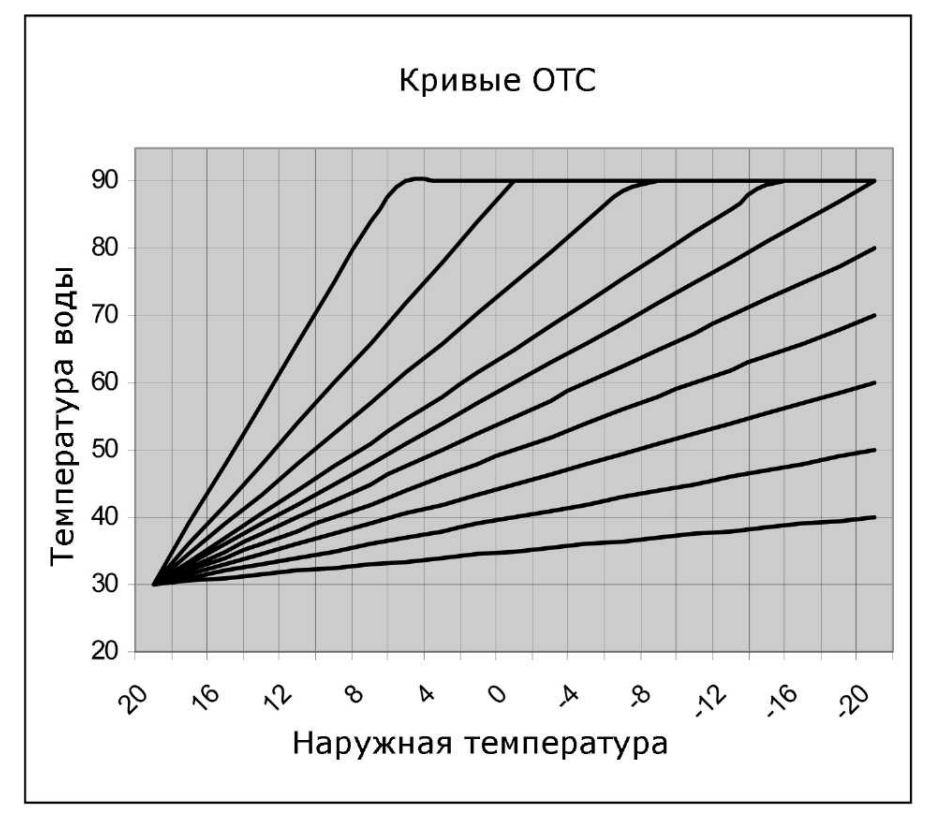

2.3 Режим защиты от замерзания каскадной системы

Защита от замерзания каскадной системы происходит в следующих случаях:

- Датчик регулировки в порядке и показывает ситуацию замораживания: температура регулировки ниже, чем параметр «защита от замерзания каскадной системы включена» (ID 0x21D0).

- Одна из подсоединенных горелок показывает запрос защиты от замерзания ЦО. Обратите внимание, что даже если только одна из горелок показывает запрос защиты, для защиты от замерзания будут использованы все горелки.

Режим защиты от замерзания каскадной системы заканчивается, если температура регулировки выше, чем параметр «защита от замерзания каскадной системы выключена» (ID 0x21B6) и все подсоединенные горелки не показывают запрос защиты.

В режиме защиты от замерзания все доступные горелки будут запущены на минимальной мощности.

В течение режима защиты от замерзания каскадной системы каскадный насос включен, и выходная мощность ШИМ контролируется согласно алгоритму, описанному в главе 5.3.5. Если режим защиты от замерзания закончен и отсутствует тепловая нагрузка низкого приоритета, запускается период перерасхода каскадного насоса. Этот период может быть установлен параметром перерасхода насоса ЦО (ID 0x05C7, в минутах).

Если запущены или запускаются режимы тестирования, каскада ГВС или ЦО, режим защиты от замерзания ЦО также заканчивается.

Если в течение режима защиты от замерзания каскадной системы присутствует запрос разделенного режима ГВС, разделенный режим ГВС немедленно запускается на горелках, которые установлены на обслуживание ГВС.Остальные горелки, не используемые для ГВС, остаются доступными для режима защиты от замерзания ЦО, поэтому режим защиты от замерзания продолжает работать только на этих горелках.

#### 2.4Локальный режим тестирования

Локальный режим тестирования может быть запущен с любого дисплея (и ведущего и подчиненного) с целью контроля выходной мощности одной выборочной горелки. Этот режим предназначен в основном для установки и ввода в эксплуатацию отдельной горелки. В течение локального режима тестирования дисплей всегда управляет только локальными горелками и берет на себя контроль. Каскадный алгоритм от ведущего дисплей продолжает функционировать, но запрос тепловой нагрузки переписывается на обе горелки и контролируется пользовательским интерфейсом.

<u>ВАЖНО:</u>В случае необходимости проводится тест клапана, но только на одной горелке. Запуск этого режима также может оказывать воздействие на тест клапанов всей каскадной системы, так как в этом режиме горелки полностью контролируются локальными дисплеями.

#### 2.5Каскадный алгоритм

Режимы работы могут указывать на необходимость запуска горелок. Из этих режимов могут быть извлечены следующие ситуации:

- Горелки включены для каскадного режима (тестовый режим, каскадный режим ГВС или ЦО). Горелки не включены при режиме разделенной ГВС.

- Горелки включены для каскадного режима. Все горелки разделенной ГВС также включены.

- Все горелки разделенной ГВС включены. Остальные горелки в режиме защиты от замерзания.

- Все горелки в режиме защиты от замерзания.

- Нет включенных горелок

В случае разделенного режима защиты от замерзания ГВС или ЦО все горелки, доступные для этого режима запущены, поэтому отсутствует каскадный алгоритм для определения количества горелок, которые должны быть включены, и как мощность распределяется между ними.

В случае каскадного режима запрос мощности между каскадным минимумом (1 горелка) и каскадным максимумом (все установленные горелки) должен быть разделен между доступными горелками с помощью каскадного алгоритма.

#### 2.6Количество активированных горелок

Для каскадных режимов количество активированных горелок определено алгоритмом каскадной системы. Требуемая мощность будет между каскадным минимумом (1 горелка включена как минимум)и каскадным максимумом (все установленные горелки).

Метод, определяющий количество горелок, которые должны быть включены, это иметь максимальное количество включенных горелок.

Все горелки в каскадной системе должны быть равными. Это значит, что все горелки имеют одинаковую производительность и одинаковый уровень модуляции (параметры ID 0x1D85 в КВт, ID 0x224Aв %). Чтобы определить необходимое количество включенных горелок, запрос мощности в КВт делится на минимальную мощность в КВт.

Количество необходимых горелок ограничено количеством доступных горелок. Горелки доступны только когда они не используются для разделенного режима ГВС или перегрузки насоса ГВС, а также при отсутствии ошибок. Также ошибкой является и ошибка передачи данных, поэтому горелка также недоступна.

Существует специальное приложение ГВС, устанавливаемое специальным битом, отвечающим за охлаждение, в расширенном параметре конфигурации (ID 0x211C.Bit5), где – при условии, что система включает 1 или более подсистем из 1 дисплея и 2 контроллеров, если первая горелка подсистемы недоступна для каскадного алгоритма, также недоступна и вторая.

Для предотвращения быстрого переключения в точке, где горелка должна быть добавлена или удалена, используется таймер устранения повторных нажатий, параметр(ID 0x1870 в секундах). Когда расчет показывает, что горелка должна быть добавлена или удалена, система подождет некоторое время перед тем как действительно добавить или удалить горелку.

Чтобы рассчитать мощность для каждой горелки, требуемая мощность делится на количество горелок, которые действительно включены. Мощность распределяется равномерно. Но, конечно, мощность для каждой горелки ограничена минимальным и максимальным показателями мощности горелки.

2.7Ошибки, относящиеся к каскадной системе

## <u>Е90 - несоответствие дисплея семейству ESYS</u> Причина:

• Модель дисплея не способна управлять подсоединенным устройствомESYS. Решение:

• Заменить дисплей или мультипроцессор совместимой моделью.. <u>Е94 - проблема со встроенными в дисплей программами</u> Причина: • Дисплей столкнулся с серьезными внутренними проблемами из-за испорченного содержимого энергонезависимой памяти.

Решение:

• Заменить дисплей.

Е95 – ошибка датчика каскадного потребления ЦО

Причина:

• В случае использования нескольких горелок в каскадном режиме датчик потребления не подключен.

• В случае использования одной горелки отсутствует соответствующая информация о температуре потребления ЦО от контроллераМАХSYS0

Решение:

• Проверить подсоединен ли датчик потребления ЦО к ведущему дисплею, если используются несколько горелок.

• Проверить подсоединение датчика потребления ЦО на контроллерМАХSYS0

Е96 – ошибка датчика наружной температуры

Причина:

• Контроль наружной температуры активирован путем изменения нулевого значения кривой ОТС, датчик наружной температуры отсутствует.

Решение:

• Проверить подсоединение датчика наружной температуры к ведущему дисплею.

• Проверить установлено ли значение кривой ОТС на ноль, если значение наружной температуры в сиситеме не используется.

2.8Управление каскадным насосом

Мощность ШИМ на ведущем дисплее контролируется в течение работы каскадного насоса. Значение нагрузки [%] определяется минимальным и максимальным значением. Фактическое значение рассчитывается следующим образом:

DUTY = (PREQ + PREAL)/2

Где:

DUTY = относительная ШИМ нагрузка между минимальной (параметр 0x21В9) и максимальной нагрузкой (параметр

0x27BF)

P<sub>REQ</sub> = относительная уставка мощности ЦО между минимальной (одна горелка) и максимальной (все горелки) – берется как выпуск температуры PI контроллер

Р<sub>REAL</sub> = относительная оценка фактической мощности ЦО между минимальным (одна горелка) и максимальным (все горелки) – полученная наблюдением за скоростью вентилятора включая взаимодействие и перегрузку горелок

#### 3 Настройки ГВС

В стандартных каскадных системах, ГВС управляется всеми горелками. Обычно утверждение тепловой нагрузки ГВС выполняется извне отдельным контроллером, и каскадная система не участвует в решении о том, как выполняется ГВС. Внешний контроллер формирует запрос ЦО для каскадной системы, и каскадная система будет следить только за тем, чтобы при выходной мощности была достигнута определенная температура (на датчике температуры каскадной системы). Чтобы достичь этого, необходимо установить бит «Только ЦО» в настройках системы.

В этой каскадной системе также возможно предоставить системе самой утверждать ГВС. В этом случае датчик ГВС или термостат должны быть присоединены к контроллеру первой горелки. Контроллер первой горелки будет сообщать контроллеру каскадной системы о наличии запроса ГВС. Затем контроллер каскадной системы отрегулирует датчик каскадной системы непосредственно к первичной уставке. Таким обраом, алгоритм ЦО с минимальным периодом времени и отклонением отсутствует. Для достижения такой ситуации параметрtheNrOfSplittedDHWBurners (ID 0x218A) должен быть установлен на 0.

Ниже расположен рисунок, где все горелки используются в каскаде для ГВС.

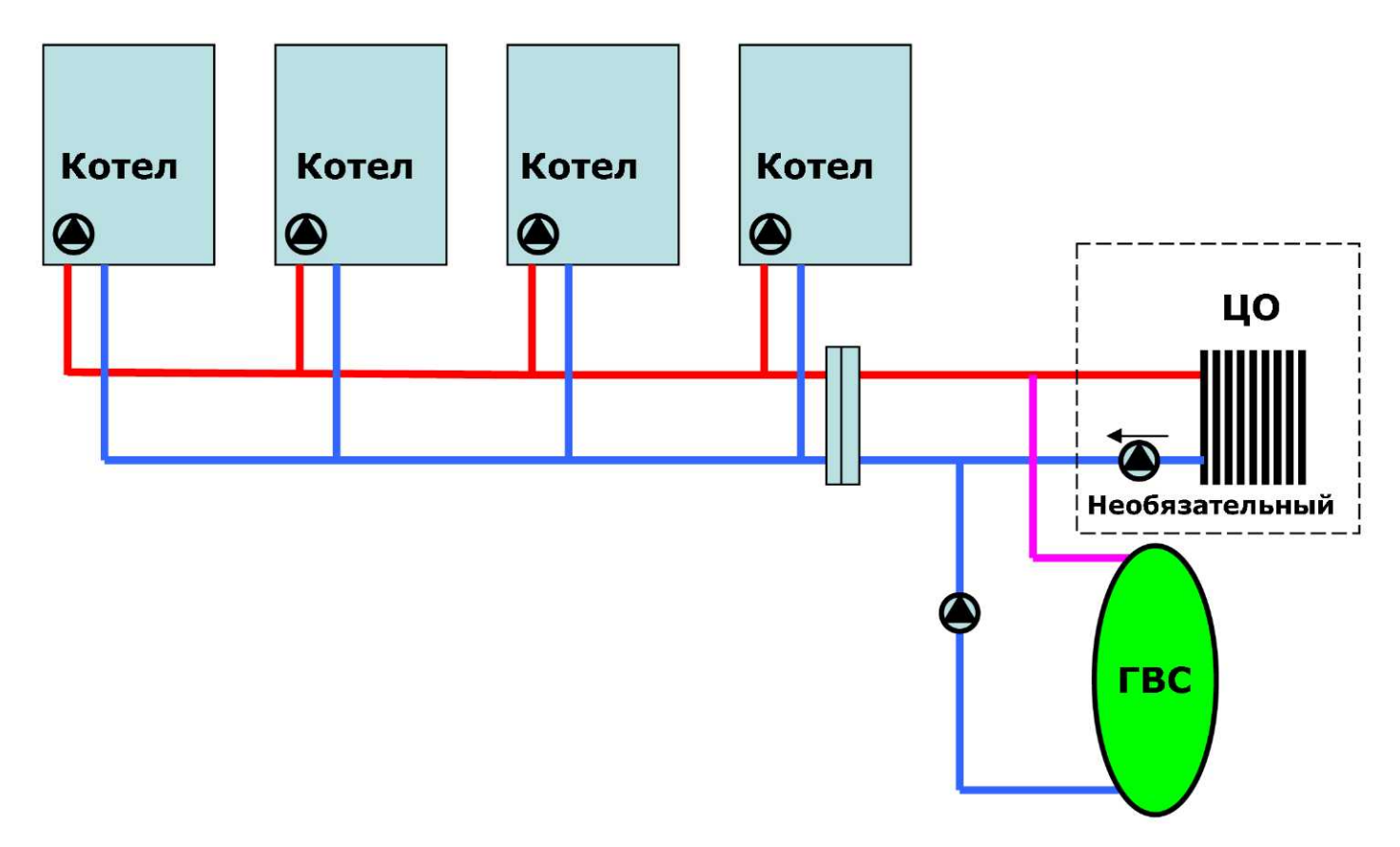

В этой каскадной системе также существует возможность приписать часть горелок к ГВС, в то время как остальные все еще обслуживают ЦО. При таком раскладе возможно назначить фиксированную величину мощности для обслуживания ГВС. Эту функцию можно выбрать, установив параметрNrOfSplittedDHWBurners (ID 0x218A) на количество горелок, которые должны обслуживать ГВС. ГВС горелки всегда первые в диапазоне адресов передачи информации.

В этом случае утверждение ГВС всегда происходит на контроллере первой горелки в цепи (Address 0). Если этот контроллер показывает запрос ГВС к ведущему дисплею, ведущий дисплей запустит все ГВС горелки, номер которых определен заданным параметром. Все контроллеры горелок ГВС запустят ГВС.

Кроме регулирования температуры до уставки ГВС, каждый контроллер горелки будет также контролировать ее насос(ы) и 3х-ходовой клапан как при обычном местном запросе ГВС. Точная функциональность зависит от системы и настроек ГВС на контроллере горелки.

В зависимости от функциональности в данной каскадной системе возможны также следующие настройки ГВС. На примере показаны 3 горелки ЦО+ГВС и 2 горелки ЦО (NrOfSplittedDHWBurners=3, TotalNumberOfBurners=5), но, конечно, возможно и другое количество определенное настройками + автоматическое обнаружение.

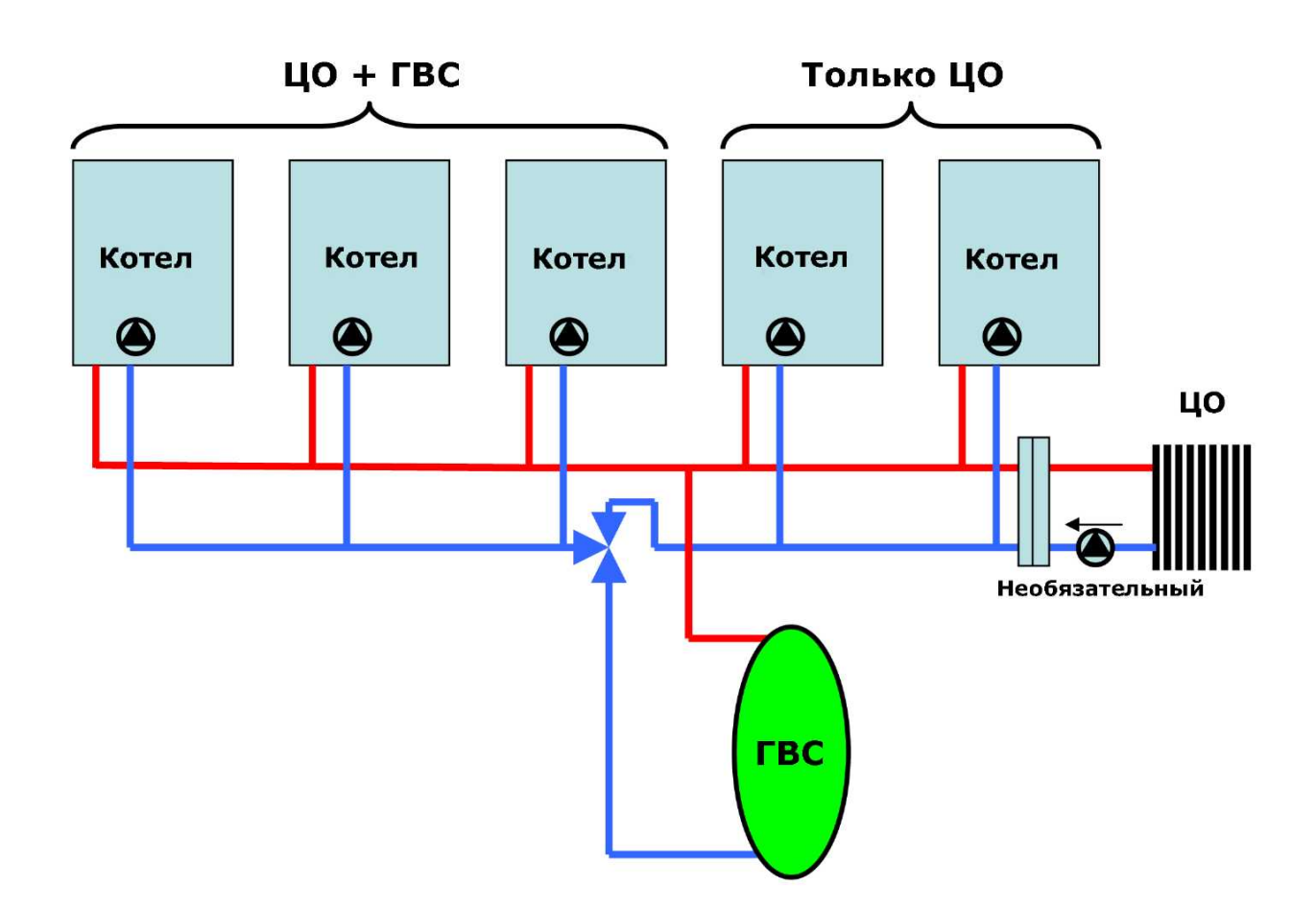

Примечание: 3х-ходовой клапан может быть подсоединен к любому из контроллеров горелок ГВС, потому что все горелки ГВС запускаются одновременно. Тем не менее, из-за задержки в передаче информации, предпочтительнее присоединять его к контроллеру первой горелки. Зх-ходовой клапан может также быть подсоединенсо стороны подачи.

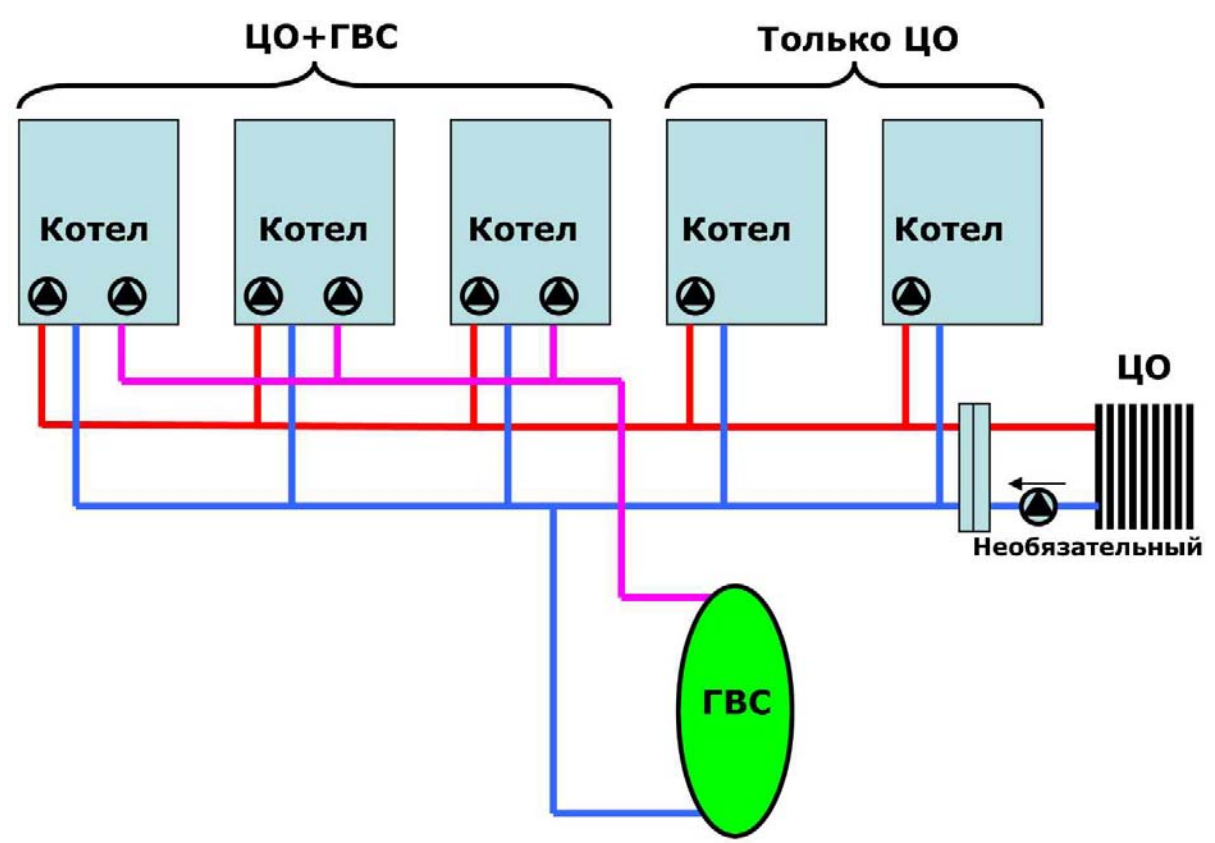

Примечание: На данном чертеже показано, что каждая горелка ГВС имеет 2-ой насос для обслуживания ГВС.

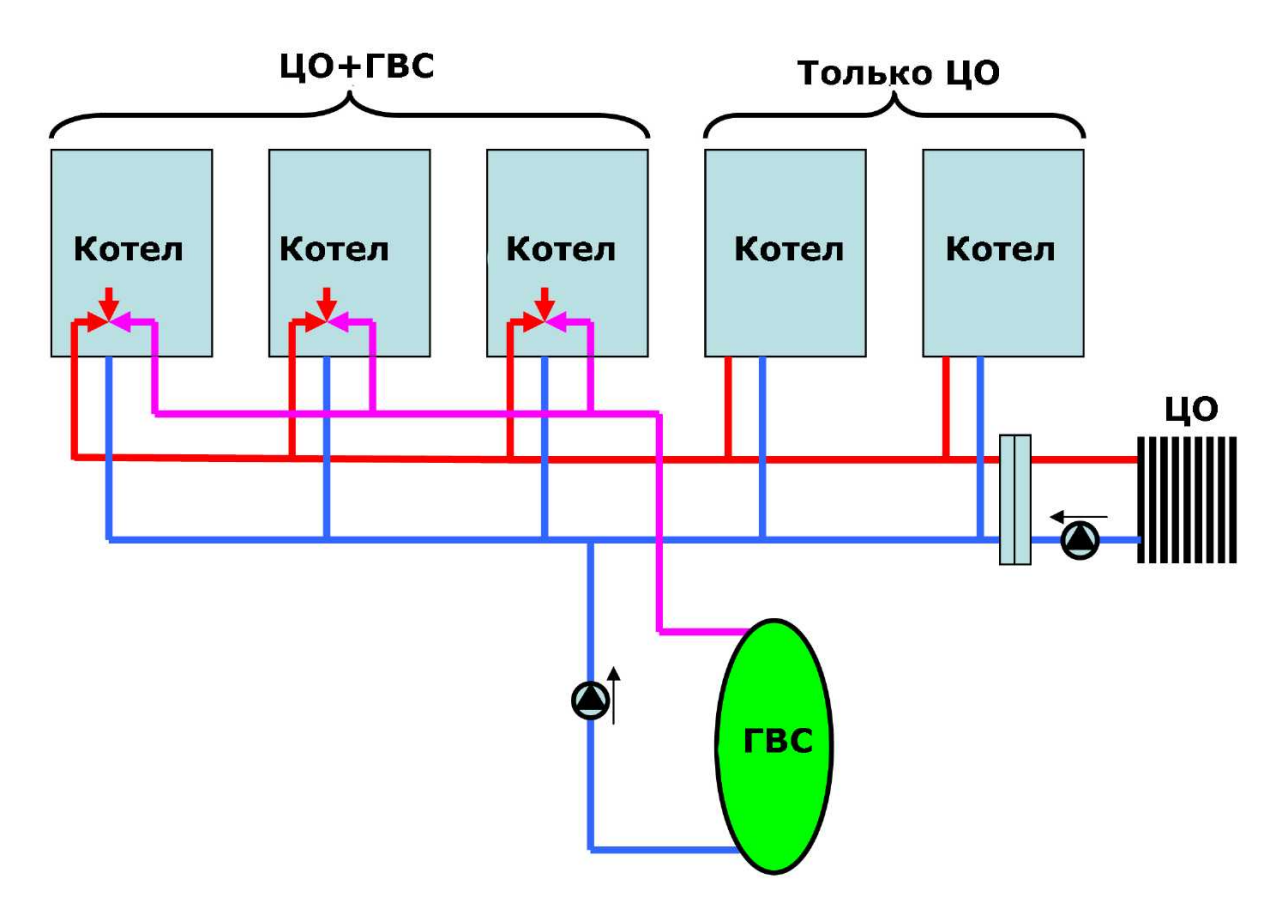

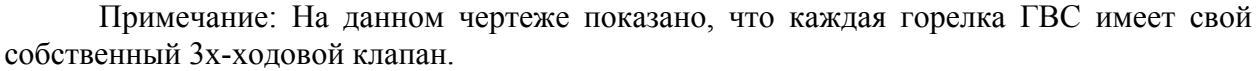

#### 4Общее описание

DSP49G2037 представляет собой пользовательский интерфейс с кнопками для ввода информации и ЖКД для ее вывода.На режим работы также влияют изменения внутреннего состояния системы, отражающие значения, передающиеся от контроллеров горелок (MAXSYS) к дисплеям. Функции пользовательского интерфейса сгруппированы в рабочие режимы ПИ, описанные в главе 6.4.

4.1 Символы на ЖКД

DSP49G2037 оборудован ЖКД дисплеем способным отображать 7ми сегментные цифры и дополнительные значки, показывающие информацию о текущем состоянии и режиме работы системы.Четыре цифры и дополнительная частичная пятая цифра используются для отображения числовых значений и буквенных знаков. Общее число сегментов – 60. Их описание с расположениемизображены на рисунках

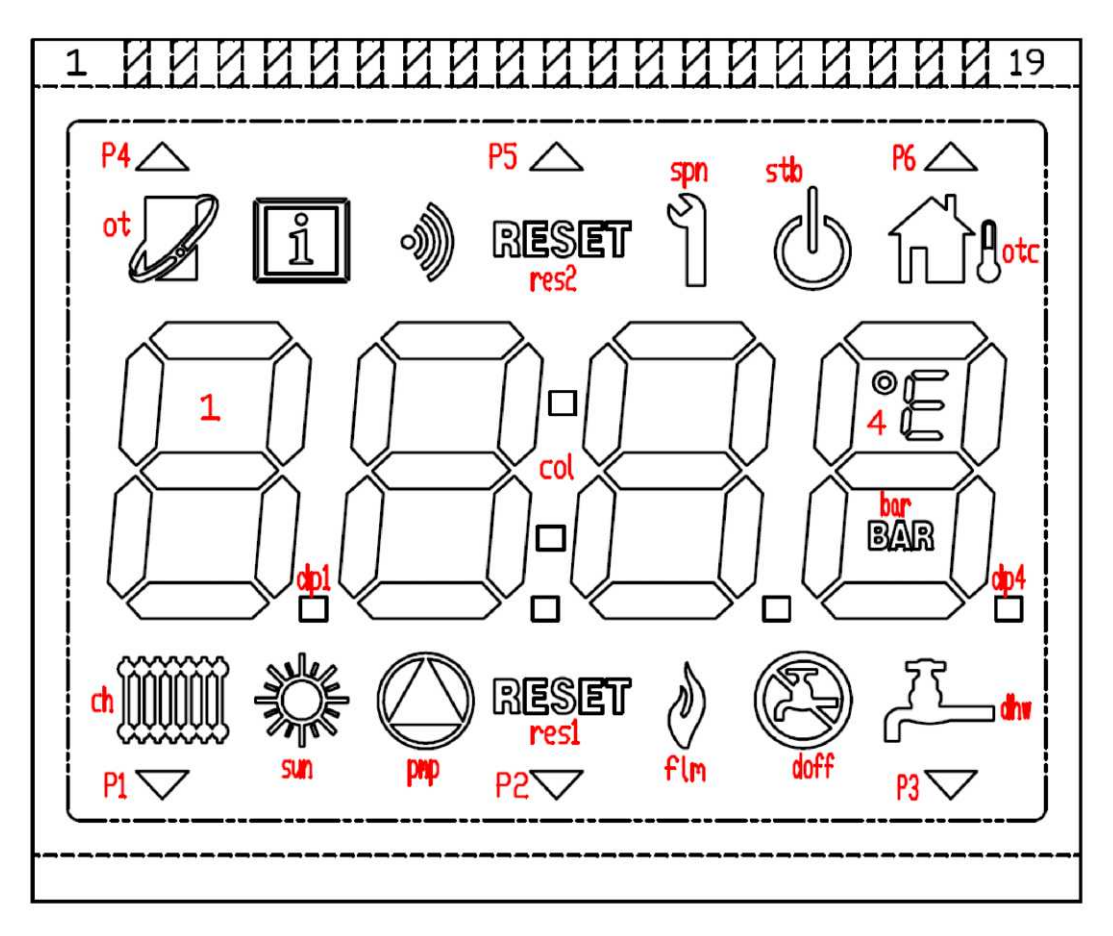

Схема ЖКЛ

## Типичноеиспользоание сегментов:

| ОбнаруженведущийOpenTherm                                         |
|-------------------------------------------------------------------|
| Отображение режима установкщика                                   |
| Не используется                                                   |
| Отображение возможности перезагрузить ошибку блокировки           |
| Не используется                                                   |
| Отображение дополнительного режима установщика                    |
| Отображение режима ожидания                                       |
| Подсоединендатчикнаружнойтемпературы                              |
| Отображение работы ЦО или, если мигание, регулировки уставки ЦО   |
| Отображение летнего режима                                        |
| Отображение работы насоса                                         |
| Отображение наличия пламени                                       |
| Отображение отключения ГВС                                        |
| Отображение работы ГВС или, если мигание, регулировки уставки ГВС |
| Символ градуса                                                    |
| Символ давления (бар)                                             |
| Нет конкретного использования                                     |
| Обнаружено подчиненный дисплей в цепи                             |
| Различные функции – главным образом отображение ответа клавиши    |
| Вкл., когда информация касается MAXSYS1                           |
| Обнаружено ведущийдисплей в цепи                                  |
| Пока не использован                                               |
| Вкл., когда информация касается MAXSYS0                           |
|                                                                   |

## 4.2- Кнопки

DSP49G2037 оснащен 7ю кнопками, расположенными вокруг ЖКД дисплея следующим образом:

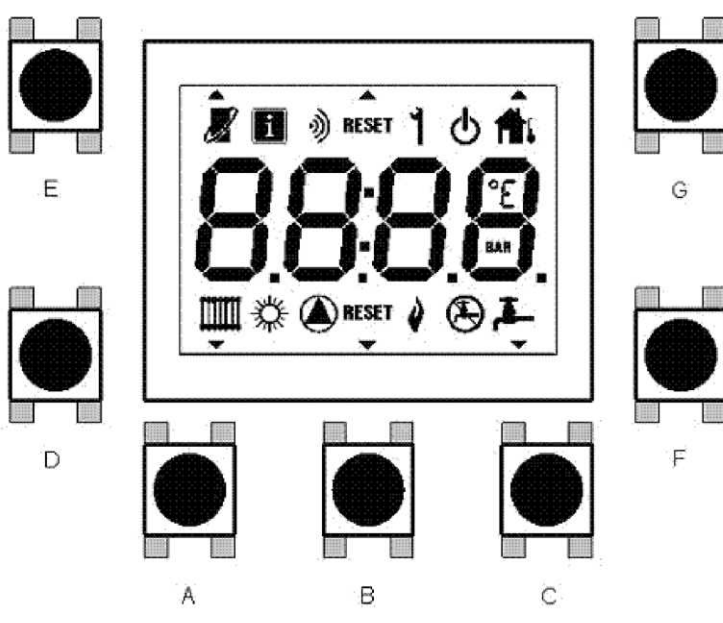

Расположение кнопок ЧМИ

# 4.3Режим ожидания на ведущем дисплее

| ЖКД без ошибок: |                                                                              |  |  |
|-----------------|------------------------------------------------------------------------------|--|--|
| seg1 to seg3    | Показывает температуру потребления ЦО, иначе мигает символ ""                |  |  |
| dgr + seg5      | Символ °Сили °Fесли температура потребления ЦО действительна                 |  |  |
| P1              | Указание присутствия подчиненного дисплея, выключенного на терминальном      |  |  |
| pmp             | Указание присутствия насоса на любом контроллереМАХЅҮЅв каскадной системе    |  |  |
| flm             | Указание присутствия пламени на любом контроллере MAXSYS в каскадной системе |  |  |
| sun             | Отображается, когда запрещен режим ЦО (летний режим)                         |  |  |
| doff            | Отображается когда запрещен режим ГВС (DHW-OFF / ECO)                        |  |  |
| ch              | Указание режима ЦО                                                           |  |  |
| dhw             | Указание режима ГВС                                                          |  |  |
| ot              | Обнаружено ведущее устройство OpenTherm                                      |  |  |
| otc             | Подсоединендатчикнаружнойтемпературы                                         |  |  |

## ЖКД в условиях ошибок:

| seg1         | Отображен источник ошибки (только ведущее устройство).                               |
|--------------|--------------------------------------------------------------------------------------|
| seg2         | Отображает "А" в случае блокирующей ошибки, "Е" - неблокирующей.                     |
| seg3 to seg4 | Отображается код ошибки                                                              |
| P1           | Указание наличия вспомогательного дисплея, выключенного на терминальном дисплее      |
| pmp          | Указание присутствия насоса на любом контроллере MAXSYS в каскадной системе          |
| flm          | Указание присутствия пламени на любом контроллере MAXSYS в каскадной системе         |
| sun          | Отображается, когда запрещен режим ЦО (летний режим)                                 |
| doff         | Отображается когда запрещен режим ГВС (DHW-OFF / ECO)                                |
| ch           | Указание режима ЦО                                                                   |
| dhw          | Указание режима ГВС                                                                  |
| ot           | Обнаружено ведущее устройство OpenTherm                                              |
| otc          | Подсоединендатчикнаружнойтемпературы                                                 |
| P2           | Мигает, если отображена блокирующая ошибка                                           |
| reset1       | Мигает, если отображена блокирующая ошибка                                           |
| Р6           | Мигает, если ошибка относится к MAXSYS0, или локальное устройство на позиции MAXSYS0 |
| P3           | Мигает, если ошибка относится к MAXSYS1, или локальное устройство на позиции MAXSYS1 |

# Кнопки:

| Быстрое   | Ввести режим регулировки уставки ЦО  |
|-----------|--------------------------------------|
| нажатие D |                                      |
| Быстрое   | Ввести режим регулировки уставки ЦО  |
| нажатиеЕ  |                                      |
| Быстрое   | Ввести режим регулировки уставки ГВС |
| нажатие F |                                      |

| Быстрое<br>нажатие G | Ввести режим регулировки уставки ГВС                    |
|----------------------|---------------------------------------------------------|
| Быстрое<br>нажатие А | Переключение на летний режим                            |
| Быстрое<br>нажатиеВ  | Перезагрузка блокирующей ошибки (если она присутствует) |
| Быстрое<br>нажатие С | Переключение на режим выключенной ГВС                   |
| А+С на Зсек.         | Ввести режим приостановки                               |
| А+В на Зсек.         | Ввести режим тестирования каскадной системы             |
| В+С на Зсек.         | Ввести режим Installer+ (доп. установщика)              |
| А на 3 сек.          | Ввести режим локального тестирования                    |
| В на 3 сек.          | Ввести режим локального установщика                     |
| С на 3 сек.          | Ввести режим истории                                    |
| D на 3 сек.          | Начать процесс автообнаружения                          |
| Е на Зсек.           | Запустить загрузку параметров на всех дисплеях          |

Примечание:

Ведущий дисплей может отображать источник ошибки. Горелки обозначены своими адресами от "0" до "Е" (0,1,2,3,4,5,6,7,8,9,А,В,С,D,Е). Источник ошибки, исходящей от дисплея, обозначается адресом "F".

## 4.4 Режим ожидания на вспомогательном дисплее

| ЖКД:         |                                                                     |
|--------------|---------------------------------------------------------------------|
| seg1 to seg3 | Отображает надпись "SLA" как указание на вспомогательное устройство |
| seg4         | Порядок устройств в цепи                                            |
| P4           | Указание присутствия ведущего дисплея в цепи – всегда вкл.          |
| P1           | Указание присутствия вспомогательного дисплея, выключенного на      |
|              | терминальном                                                        |
| pmp          | Указание присутствия насоса на локальном контроллереMAXSYS          |
| flm          | Указание присутствия пламени на локальном контроллере MAXSYS        |
| Кнопки:      |                                                                     |
| D на Зсек.   | Запуститьпроцессавтообнаружения                                     |
| Вна Зсек.    | Запустить локальный режим установщика                               |
| А на Зсек.   | Запустить локальный режим тестирования                              |

ЖКД:

| , mit ( , , , , , , , , , , , , , , , , , , |                                                 |
|---------------------------------------------|-------------------------------------------------|
| stb                                         | Всегда вкл.                                     |
| P2                                          | Всегда мигает                                   |
| Кнопки:                                     |                                                 |
| D на Зсек.                                  | Start of autodetection procedure                |
| Быстрое                                     | Переход из режима приостановки в режим ожидания |
| нажатие В                                   |                                                 |
| -                                           |                                                 |

Примечание:

В режиме приостановки работа и ЦО, и ГВС замедлена за исключением режима защиты от замерзания.

# 4.5Режим регулирования установки ЦО

| ЖКД:           |                                                                      |
|----------------|----------------------------------------------------------------------|
| seg1 to seg3   | Отображает значение уставки, если недоступно, отображается символ"", |
|                | если регулируется, этот символ мигает.                               |
| dgr + seg5     | Символ °Сили °Fесли значение температуры допустимо                   |
| ch             | Всегда мигает                                                        |
| P2             | Мигает, когда параметр модифицируется и может быть сохранен          |
| Кнопки:        |                                                                      |
| D (автоповтор) | Уменьшение значения уставки                                          |
| Е (автоповтор) | Увеличение значения уставки                                          |
| Быстрое        | Записать значение уставкипосле регулирования и выйти                 |
| нажатие В      |                                                                      |

## Примечание:

После 10 секунд бездействия клавиатуры, производится выход из режима без изменения значения уставки.

# 4.6Режим регулирования установки ГВС

## ЖКД:

| seg1 to seg3   | Отображает значение уставки, если недоступно, отображается символ "", |
|----------------|-----------------------------------------------------------------------|
|                | если регулируется, этот символ мигает.                                |
| dgr + seg5     | Символ °С или °F если значение температуры допустимо                  |
| dhw            | Всегда мигает                                                         |
| P2             | Мигает, когда параметр модифицируется и может быть сохранен           |
| Кнопки:        |                                                                       |
| F (автоповтор) | Уменьшение значения уставки                                           |
| G (автоповтор) | Увеличение значения уставки                                           |
| Быстрое        | Записать значение уставки после регулирования и выйти                 |
| нажатие В      |                                                                       |
| <b>H</b>       |                                                                       |

Примечание:

После 10 секунд бездействия клавиатуры, производится выход из режима без изменения значения уставки.

# 4.7Режим автообнаружения

| ЖКД:         |                                                                         |
|--------------|-------------------------------------------------------------------------|
| seg1 to seg4 | Отображает мигающий текст "Auto" в течение локального обнаружения       |
|              | контроллера MAXSYS                                                      |
|              | Отображает мигающий текст "PArA" в течение загрузки параметров с        |
|              | контроллера MAXSYS0                                                     |
|              | Отображает текст "bu" при запросе подтверждения пересчета горелок и при |
|              | самом пересчете                                                         |
|              | Отображает мигающий текст "Auto" в течение обнаружения каскадного       |
|              | дисплея                                                                 |
| col          | Мигает при запросе подтверждения пересчета горелок                      |
| P2           | Мигает при запросе подтверждения пересчета горелок                      |
| Кнопки:      |                                                                         |

| Быстрое   | Подтвердить пересчет горелок, когда запрашивается |
|-----------|---------------------------------------------------|
| нажатие В |                                                   |

## Примечание:

Автообнаружение аннулирует структурную информацию каскадной системы. Если пересчет горелок не подтвержден установщиком, обычная операция блокируется ошибкой F97. Чтобы система работала, необходимо присутствие всех устройств, каскад должен быть запущен опять и пересчет горелок должен быть подтвержден установщиком.

#### 4.8Режим тестирования каскадной системы

| ЖКД:           |                                                    |  |  |  |
|----------------|----------------------------------------------------|--|--|--|
| seg1           | Отображается "с"                                   |  |  |  |
| seg2 to seg4   | Процент уставки мощности каскадной системы         |  |  |  |
| Кнопки:        |                                                    |  |  |  |
| А+В на Зсек.   | Выйти из режима тестирования каскадной системы.    |  |  |  |
| D (автоповтор) | Уменьшить уставку мощности                         |  |  |  |
| Е (автоповтор) | Увеличитьуставку мощности                          |  |  |  |
| Быстрое        | Установить мощность на 0% (абсолютный минимум).    |  |  |  |
| нажатие F      |                                                    |  |  |  |
| Быстрое        | Установить мощность на 100% (абсолютный максимум). |  |  |  |
| нажатие G      |                                                    |  |  |  |

## Примечание:

Режим тестирования каскадной системы, осуществляемый пользовательским интерфейсом, отменяется при возникновении какой-либо ошибки в каскаде.

## 4.9Локальный режим тестирования

| Х   | жкд:                                                                |                                                                 |  |  |  |
|-----|---------------------------------------------------------------------|-----------------------------------------------------------------|--|--|--|
|     | seg1 Отображается "t"                                               |                                                                 |  |  |  |
|     | seg2 to seg4                                                        | Процент уставки мощности каскадной системы                      |  |  |  |
|     | P6                                                                  | Мигает при тестировании локального устройства в позицииМАХЅУЅО  |  |  |  |
|     | P3                                                                  | Мигает при тестировании локального устройства в позиции MAXSYS1 |  |  |  |
| K   | снопки:                                                             |                                                                 |  |  |  |
|     | А на Зсек.                                                          | Выйти из локального режима тестирования                         |  |  |  |
|     | Быстрое нажати                                                      | ие Поменять горелки (в случае 2х горелок на каждый дисплей)     |  |  |  |
|     | А                                                                   |                                                                 |  |  |  |
|     | D (автоповтор)                                                      | Уменьшить уставку мощности                                      |  |  |  |
| Е ( | (автоповтор) Увеличитьуставку мощности                              |                                                                 |  |  |  |
| Бы  | ыстрое нажатие Установить мощность на 0% (абсолютный минимум).      |                                                                 |  |  |  |
| F   |                                                                     |                                                                 |  |  |  |
| Бы  | Быстрое нажатие Установить мощность на 100% (абсолютный максимум).  |                                                                 |  |  |  |
| G   |                                                                     |                                                                 |  |  |  |
| j   | четрос нажатие установить мощность на тоо /о (аосолютный максимум). |                                                                 |  |  |  |

## Примечание:

Режим тестирования каскадной системы, осуществляемый пользовательским интерфейсом, отменяется при возникновении какой-либо ошибки в каскаде

# 4.10-Локальный режим установщика

| ЖКД–при отображении индекса параметра: |                                                          |  |  |  |
|----------------------------------------|----------------------------------------------------------|--|--|--|
| seg1                                   | Отображается "Р"                                         |  |  |  |
| seg2 to seg3                           | Номер индекса (начиная с 1)                              |  |  |  |
| i1                                     | Указание на режим установщика                            |  |  |  |
| P6                                     | Мигает, когда в качестве источника выбранМАХЅУЅО         |  |  |  |
| P3                                     | Мигает, когда в качестве источника выбранМАХЅҮЅ1         |  |  |  |
| ЖКД-при отобра                         | жении значения параметрае:                               |  |  |  |
| seg1 to seg3                           | Цифровое значение (обновляется каждые 3 сек.)            |  |  |  |
| i1                                     | Указаниережимаустановщика                                |  |  |  |
| P6                                     | Мигает, когда в качестве источника выбранМАХЅҮЅО         |  |  |  |
| P3                                     | Мигает, когда в качестве источника выбранМАХЅҮЅ1         |  |  |  |
| Кнопки:                                | Кнопки:                                                  |  |  |  |
| В на Зсек.                             | Выйти из локального режима установщика                   |  |  |  |
| Быстрое                                | Поменять горелки (в случае 2х горелок на каждый дисплей) |  |  |  |
| нажатие А                              |                                                          |  |  |  |
| D                                      | Уменьшить номер индекса                                  |  |  |  |
| Е                                      | Увеличить номер индекса                                  |  |  |  |

# Примечание:

При запуске режима, отображается индекс параметра. Индекс начинается с 1. После одной секунды индекс меняется за значение, которое обновляется каждые 3 секунды.

Таблица со списком пунктов локального установщика:

| Инлекс | Переменная             | ID                    | Описание                                       |
|--------|------------------------|-----------------------|------------------------------------------------|
|        | Птоременная            | $\frac{10}{0x0264x0}$ |                                                |
| PUI    | Пламя                  | 0X0304.MS             | [uA]                                           |
|        |                        | В                     |                                                |
| P02    | Температура подачи ЦО  | 0x1780.мs             | [°С -или- °F]                                  |
|        |                        | В                     |                                                |
| P03    | Температура возврата   | 0x17D5.мs             | [°С -или- °F]                                  |
|        | ЦО                     | В                     |                                                |
| P04    | Температура ГВС        | 0х17Е6.мs             | [°С -или- °F] (только наМАХЅУЅО, если          |
|        | 1 51                   | В                     | используется)                                  |
| P05    | Лавление волы          | 0х1110 мs             | [bar/10 -или- psi] (локальный MAXSYS0 гле      |
|        |                        | R                     | присоелинен латчик)                            |
| P06    | Vровени ві шускиой     | OVOECD MS             | [re] %] Фактинеский относительный уровень      |
| 100    | уровень выпускной      | DAOFCD.MS             | ринускиой мониности горонки                    |
| D07    | т                      | B                     |                                                |
| P07    | Греоуемая скорость     | 0X1/16.MS             | [50*00/мин] Скорость, запрашиваемая            |
|        | вентилятора            | В                     | алгоритмом контроля                            |
| P08    | Фактическая скорость   | 0x1716.lsb            | [50*об/мин] Скорость вентилятора               |
|        | вентилятора            |                       |                                                |
| P09    | Температура выпуска    | 0х1825.мs             | [°C]                                           |
|        |                        | В                     |                                                |
| P10    | Температура каскада    | DSPint. *             | [°С -или- °F], если подключен каскадный датчик |
| P11    | Температура ОТС        | DSPint. *             | [°С -или- °F] температура наружного датчика    |
| P12    | Уровень модуляции      | DSPint. *             | [rel. %] относительный уровень модуляции       |
|        | каскада                |                       | каскада                                        |
| P13    | Контрольная уставка ЦО | DSPint. *             | [°С -или- °F]                                  |
| P14    | Контрольная            | DSPint. *             | [°С -или- °F]                                  |

|     | уставкаГВС       |           |                                   |
|-----|------------------|-----------|-----------------------------------|
| P15 | Всего горелок    | DSPint. * | Общее число установленных горелок |
| P16 | Всего включенных | DSPint. * | Число работающих горелок          |
|     | горелок          |           |                                   |
| P17 | Всего дисплеев   | DSPint. * | Общее число котельных блоков      |

Примечание:

\*) применяется только к ведущему дисплею

#### 4.11 Режим истории

| ЖКД-при выборе горелки: |                                                                         |  |  |  |
|-------------------------|-------------------------------------------------------------------------|--|--|--|
| seg1 to seg 2           | Отображается "bu"                                                       |  |  |  |
| seg4                    | Номер горелки (от 0 доЕ)                                                |  |  |  |
| ЖКД-при выбор           | е индекса истории:                                                      |  |  |  |
| seg1 to seg 2           | Отображается "Ні"                                                       |  |  |  |
| seg3 to seg4            | Номер индекса (начиная с 0)                                             |  |  |  |
| ЖКД-при отобра          | ажении кода ошибки:                                                     |  |  |  |
| seg2 to seg3            | Числовое значение (обновляется каждые 3 сек.)                           |  |  |  |
| Кнопки:                 |                                                                         |  |  |  |
| С на Зсек.              | Выйти из режима истории                                                 |  |  |  |
| Быстрое                 | Подтвердить выбор и перейти на след.страницу (горелка -> индекс -> код) |  |  |  |
| нажатие В               |                                                                         |  |  |  |
| D                       | Понизить номер индекса, перейти на экран выбора индекса                 |  |  |  |
| Е                       | Повысить номер индекса, перейти на экран выбора индекса                 |  |  |  |
| F                       | Понизить номер горелки, перейти на экран выбора горелки                 |  |  |  |
| G                       | Повысить номер горелки, перейти на экран выбора горелки                 |  |  |  |

Перезагрузка - очистить архивные данные можно по запросу Примечание:

При запуске режима, отображается выбор горелки. Пользовательский интерфейс переключается на выбор индекса через 3 секунды или по запросу. Индекс начинается с 0. После 1 секунды индекс заменяется на соответствующий код ошибки.

# 4.12- Дополнительный режим установщика

| ЖКД–при выборе индекса параметра  |                                                                          |  |  |  |
|-----------------------------------|--------------------------------------------------------------------------|--|--|--|
| seg1                              | Отображается "Р"                                                         |  |  |  |
| seg2 to seg3                      | Номер индекса (начиная с 1)                                              |  |  |  |
| i1 + i2 +spn                      | Указание на доп. режим установщика                                       |  |  |  |
| ЖКД –при отобр                    | ажении значения:                                                         |  |  |  |
| seg1 to seg3                      | Отображает значение, если недоступно, отображается символ "", если       |  |  |  |
| регулируется, этот символ мигает. |                                                                          |  |  |  |
| P2                                | Мигает, когда параметр модифицируется и может быть сохранен              |  |  |  |
| i1 + i2 +spn                      | Указание на доп. режим установщика                                       |  |  |  |
| Кнопки:                           |                                                                          |  |  |  |
| В+С на Зсек.                      | Выйти из доп. режима установщика                                         |  |  |  |
| Быстрое                           | Записать значение, если изменено, переключаться между экранами индекса и |  |  |  |
| нажатиеВ                          | значения                                                                 |  |  |  |

| D (автоповтор) | Понизить номер индекса, перейти на экран выбора индекса |
|----------------|---------------------------------------------------------|
| Е (автоповтор) | Повысить номер индекса, перейти на экран выбора индекса |
| F (автоповтор) | Уменьшить значение параметра                            |
| G (автоповтор) | Увеличить значение параметра                            |

## Примечание:

При запуске режима, отображается индекс параметра. Индекс начинается с 1. После 1 секунды индекс заменяется на его значение. Значение записывается на все доступные MAXSYS

Примечание: После каждого выхода из дополнительного режима установщика, запрос на загрузку параметра рассылается на все дисплеи в сети. Этозанимаетпримерно 15 секунд.

Таблица с параметрами доп. режима установщика

| Инде | Переменная                | ID(MSB) | Описание                                               |
|------|---------------------------|---------|--------------------------------------------------------|
| P01  | Vставка ЦО                | 0x056D  | [°С -ипи - °F]                                         |
| P02  | Макс, уставка ШО          | 0x0A9D  | [°С -или - °F]                                         |
| P03  | Гистерезис ПО             | 0x1275  | [°С -или - °F] (лифференциальная елиница)              |
| P04  | Антицикл ПО               | 0x05AE  | [мин]                                                  |
| P05  | Мин периол ПО             | 0x1E2C  | [мин]                                                  |
| P06  | Отклонение ПО             | 0x0592  | [°С/мин-или - °F/мин] (лифференциальная елиница)       |
| P07  | Перегрузка насоса         | 0x05C7  | [мин]                                                  |
| 107  | ЦО                        | 0110007 | []                                                     |
| P08  | Макс. мощность ЦО         | 0x063B  | [rel. %] ограничение максимума мощности                |
| P09  | Мин. мощность ЦО          | 0x2276  | [rel. %] ограничение минимума мощности                 |
| P10  | ЦОКр                      | 0x05FB  | Пропорциональная составляющая РІ регулятораКО          |
| P11  | ЦО Кі                     | 0x0607  | Интегральная составляющая PI регулятораКО              |
| P12  | Мин. уровень              | 0x224A  | [abs. %] абсолютный уровень по отношению к             |
|      | модификации ЦО            |         | минимуму модуляции                                     |
| P13  | Макс. мощность            | 0x1D85  | [kW -or - kBTU/h] мощность на горелку                  |
|      | горелки ЦО                |         |                                                        |
| P14  | Кривая ОТС                | 0x055E  | Номер смещения кривой графика ОТС                      |
| P15  | Отклонение ОТС            | 0x0562  | [°С -or - °F] Коррекция кривой ОТС                     |
| P16  | Уставка ГВС               | 0x05F4  | [°C -or - °F]                                          |
| P17  | Макс. уставкаГВС          | 0x1E76  | [°C -or - °F]                                          |
| P18  | Гистерезис ГВС            | 0x0C6B  | [°С -or - °F] Гистерезис                               |
| P19  | Время перегрузка          | 0x0A04  | [sec] (not applied to cascade pump)                    |
|      | насоса ГВС                |         |                                                        |
| P20  | Макс. мощность            | 0x06F8  | [rel. %] Ограничение макс мощности горелки             |
|      | ГВС                       |         |                                                        |
| P21  | Мин. мощность ГВС         | 0x2279  | [rel. %] Ограничение минимальной мощности горелки      |
| P22  | ГВСКр                     | 0x066E  | Пропорциональная составляющая РІ регулятора ГВС        |
| P23  | ГВС Кі                    | 0x0691  | Интегральная составляющая PI регулятора ГВС            |
| P24  | Уставка накопления<br>ГВС | 0x0907  | [°С -или - °F] Не используется                         |
| P25  | DHW storage addoff        | 0x128A  | [°С -или - °F] Дифференциал температуры отключения ГВС |
| P26  | Таймер перегрева<br>ГВС   | 0x24E6  | [сек]                                                  |

| P27 | Макс. скорость      | 0x0AA1 | [50об./мин]                                         |
|-----|---------------------|--------|-----------------------------------------------------|
|     | вентилятора         |        |                                                     |
| P28 | Мин. скорость       | OXOAA  | [50об./мин]                                         |
|     | вентилятора         | Е      |                                                     |
| P29 | ВентиляторКр -      | 0x0AC8 | FANPIУвеличение пропорциональной составляющей       |
|     | повысить            |        | РІ регулятора вентилятора                           |
| P30 | Вентилятор Кі -     | 0x0AF4 | FANPIУвеличение интегральной составляющей PI        |
|     | повысить            |        | регулятора вентилятора                              |
| P31 | ВентиляторКр -      | 0x1B8C | FANPIУменьшение пропорциональной составляющей       |
|     | понизить            |        | РІ регулятора вентилятора                           |
| P32 | Вентилятор Кі -     | OXIBBO | FANPIУменьшение интегральной составляющей PI        |
|     | понизить            |        | регулятора вентилятора                              |
| P33 | Уровень розжига     | 0x0908 | [rel. %] 0100% Мощность розжига                     |
| P34 | Market zone         | 0x24DA | 0127 =метрическая система, 128256 =империческая     |
| P35 | ШИМ насоса -мин.    | 0x21B9 | [%] Минимальная нагрузка насоса с ШИМ               |
| P36 | ШИМ насоса -макс.   | 0x27BF | [%]Максимальная нагрузка насоса с ШИМ               |
| P37 | Разделенные горелки | 0x218A | Номер горелки для ГВС в случае раздельной системы   |
|     | ГВС                 |        |                                                     |
| P38 | Уровень замерзания  | 0x21D0 | [°C -or - °F] Температура включения защиты от       |
|     | каскада вкл.        |        | замерзания                                          |
| P39 | Уровень замерзания  | 0x21B6 | [°С -or - °F] Температура выключения защиты от      |
|     | каскада выкл.       |        | замерзания                                          |
| P40 | Задержка            | 0x1870 | [sec] Время задержки переключения каскада           |
|     | переключения        |        |                                                     |
|     | каскада             |        |                                                     |
| P41 | DSPPIпериод цикла   | 0x21DF | [sec] Период выполнения пересчета пропорционально - |
|     |                     |        | интегрально составляющей.                           |